## Guía per unir varis PDFs amb PDFCreator

El primer pas és obrir tots els fitxers pdf que es volen unir en un. Tot seguit obrir el menú i clicar imprimir, com mostra la figura 1.

| Mormaciva_Annex_format_Pro_2007.p                   | df - Adob | e Reader   |
|-----------------------------------------------------|-----------|------------|
| Archivo Edición Ver Ventana Ayuda                   |           |            |
| Abrir                                               | Ctrl+O    |            |
| 🔁 <u>C</u> reatePDF en línea                        |           |            |
| 💾 Guardar                                           | Ctrl+S    |            |
| Guardar c <u>o</u> mo                               | •         |            |
| 🔁 Compar <u>t</u> ir archivos usando SendNow Online |           |            |
| Adjuntar a correo <u>e</u> lectrónico               |           |            |
| Recyperar                                           |           | Docume     |
| Cerrar                                              | Ctrl+W    |            |
| Propiedades                                         | Ctrl+D    |            |
| B Imprimir                                          | Ctrl+P    | recoman    |
| 1 C:\Wormativa_Annex_format_PFG_2009.pdf            |           | normal     |
| 2 C:\\Resumen_OK_3.pdf                              |           | a norma v  |
| <u>3</u> C:\\50è aniversari pantalla.pdf            |           | ts docum   |
| Salir                                               | Ctrl+Q    | u del Pi   |
| qua                                                 | lificat   | puqui iuti |
| que                                                 | innour    | pagarjag   |
|                                                     |           |            |
| 1                                                   | Prese     | ntació     |
|                                                     |           |            |
| · · · · · · · · · · · · · · · · · · ·               |           |            |
| 1.1                                                 | Els do    | ocuments   |
| 1.1                                                 | Els do    | ocuments   |

Figura 1

| Impresora: Microsoft XPS Document                   | Writer (1)  Propiedades Avanzad | a Avuda 😨                                                                                                    |
|-----------------------------------------------------|---------------------------------|----------------------------------------------------------------------------------------------------|
| Copias: 1<br>PDFCreator<br>Microsoft Office Documen | it Image Writer                 |                                                                                                    |
| Páginas que imprimir                                |                                 | Comentarios y formularios                                                                                                    |
| Récipa actual                                       |                                 | Documento y marcas                                                                                                    |
|                                                     |                                 | Resumir comentarios                                                                                                    |
| Más aptienes                                        |                                 |                                                                                                    |
| P Mas opciones                                      |                                 | 210,02 x 297,01 mm                                                                                                    |
| Tamaño y administración de ná                       | ninas 🔿                         |                                                                                                    |
|                                                     |                                 | Americ Recented de Annae del projecto de 1 de pres-<br>tantes e comenciano dels contras de la comencia de la desensa de la comenciano de la comenciano de la comen    |
| Tamaño Póster                                       | Múltiple Polleto                |                                                                                                    |
| Opciones de tamaño:                                 |                                 | 4. Presented<br>1.1.1 Exclusional in the all proprior equation in the super Chinese and makes<br>Chinese Association and a start of proprior equation in the section of the submitted and<br>and the submitted and the submitted and an all proprior equations in the submitted and and<br>and and and and and and and and and and                                                                                                    |
| 🔘 Ajustar                                           |                                 | in the set of the set of the set        |
| Tamaño real                                         |                                 | Contrast of a state of the state of the stat       |
| 🔿 Ajustar páginas grandes                           |                                 | <sup>14</sup> Support and the control of the service of the service of the control of the control of t |
| Elegir origen del papel por tamaño                  | de página PDF                   | Januar in Anna an Anna an Anna Anna Anna Anna                                                                                                    |
|                                                     |                                 | Birli international anternationale proventi anternationale<br>Remaini<br>Constanti un constanti anternati nati                                                                                                    |
| Orientación:                                        |                                 | A Sector And Sector Sector Sector                                                                                                    |
| <ul> <li>Vertical/horizontal automático</li> </ul>  |                                 |                                                                                                    |
| Overtical                                           |                                 |                                                                                                    |
|                                                     |                                 |                                                                                                    |
| cuesea imprimir colores en grises y ne              | igror 🕕                         |                                                                                                    |
|                                                     |                                 | Página 1 de 5                                                                                                    |
|                                                     |                                 |                                                                                                    |

Seleccionem a (1) PDFCreator com a impressor i clicar a Imprimir.

Figura 2

En la nova finestra clicar a Esperar/Recollir (2).

| PDFCreator 1.2.3                                               |              |
|----------------------------------------------------------------|--------------|
| ⊥ítol del document:                                            |              |
| Normativa_Annex_format_PFG_2009.pdf                            |              |
| Data de creació:                                               |              |
| 20120227103006                                                 | Ara          |
| Data de <u>m</u> odificació:                                   |              |
| 20120227103006                                                 | Ara          |
| Autor:                                                         |              |
| SIEPSEB                                                        |              |
| Assumpte                                                       |              |
|                                                                |              |
| Paraulas daur                                                  |              |
|                                                                |              |
| P-4                                                            |              |
| Permi Permi                                                    |              |
|                                                                |              |
| Després de desar, obre el document amb el programa per defecte |              |
|                                                                |              |
| Cancel·la Espera - Recull (2) Opcions Correu-e                 | <u>D</u> esa |
|                                                                |              |

mat ai al traball astà composat par diverses valume a r

Al clicar a (2) es crea una finestra com la de la figura 4. Tot seguit posar a imprimir pel PDFCreator la resta de documents, és a dir, repetir els dos primers passos. En aquest cas no apareixerà una finestra com la de la figura 3.

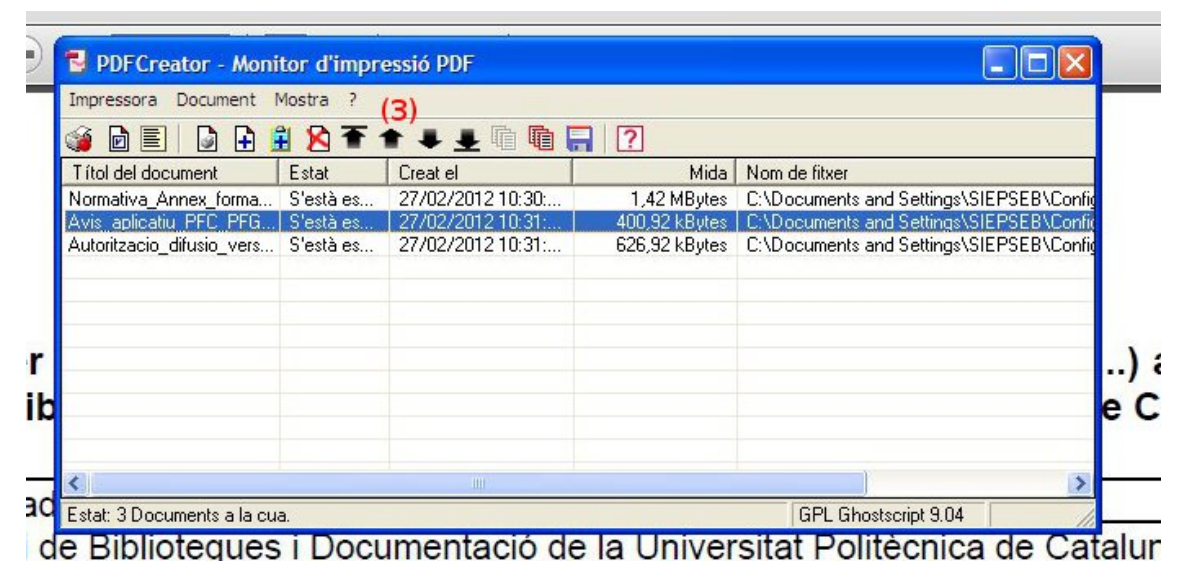

Figura 4

Els botons de (3) serveixen per canviar l'ordre en que s'uniran els fitxers. El de dalt de la llista serà el primer document i el de baix de tot l'últim d'unir-se. Un cop es té l'ordre desitjat prémer el botó (4) si només es vol unir els PDFs seleccionats. En cas de voler unir tots els fitxers clicar (5).

| Impressora Document I     | Mostra ?  | (4) (5)           | 2010-22-200   |                                        |
|---------------------------|-----------|-------------------|---------------|----------------------------------------|
| 🧯 🖻 🔳 🗋 🔒 🗯               | 🗄 🔀 Ŧ ·   | 🕈 🗣 🛨 🖻 🖷 📮       | ?             |                                        |
| Títol del document        | Estat     | Creat el          | Mida          | Nom de fitxer                          |
| Normativa_Annex_forma     | S'està es | 27/02/2012 10:30: | 1,42 MBytes   | C:\Documents and Settings\SIEPSEB\Conf |
| Avis aplicatiu PFC PFG    | S'està es | 27/02/2012 10:31: | 400,92 kBytes | C:\Documents and Settings\SIEPSEB\Conl |
| Autoritzacio_difusio_vers | S'està es | 27/02/2012 10:31: | 626,92 kBytes | C:\Documents and Settings\SIEPSEB\Conl |
|                           |           |                   |               |                                        |
|                           |           |                   |               |                                        |
|                           |           |                   |               |                                        |
| *                         |           |                   |               |                                        |

Figura 5

...

. .

.

Un cop units els fitxers només indicarà que quedar un fitxer. Fer doble clic sobre d'ell i apareixerà la finestra de la figura 6. Canviar el nom de document a (6) si es desitja i després clicar Desa. Quan el PDFCreator acabi d'imprimir s'obrirà el lector de PDFs per defecte amb el fitxer que s'acaba de crear.

| À          | 🚆 💊 干 🛊 🞩 🖻 🖻 🚍 🦻                                              |
|------------|----------------------------------------------------------------|
|            | 🔁 PDFCreator 1.2.3 🛛 🔀                                         |
| na.        | ⊥ítol del document:                                            |
|            | Normativa_Annex_format_PFG_2009.pdf (6)                        |
|            | Data de creació:                                               |
|            | 20120227103801 Ara                                             |
| -          | Data de <u>m</u> odificació:                                   |
|            | 20120227103801 Ara                                             |
|            | Autor:                                                         |
|            | SIEPSEB                                                        |
| cu         | Ass <u>u</u> mpte                                              |
|            |                                                                |
|            | Paraules clau:                                                 |
| nte<br>sui |                                                                |
| Ai<br>b.   | Perfil                                                         |
| El<br>ar   | Per defecte                                                    |
|            | Després de desar, obre el document amb el programa per defecte |
|            | <u>e pograna per delecte.</u>                                  |
|            | Cancel·la Espera - Recull Opcions Correu- <u>e</u> Desa        |
| 5          |                                                                |

Figura 6